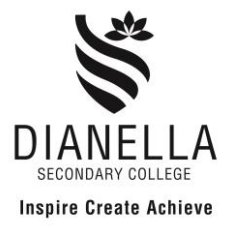

## **Unique Student Identifier (USI) Number**

## HAVE YOU GOT YOUR UNIQUE STUDENT IDENTIFIER (USI) NUMBER?

From 1 January 2015 all students **will be required** to have a USI number to enrol in any VET Certificate Qualifications. This includes your School Certificate Courses. Students are required to apply online and supply their USI number to the school.

## It's easy...follow these 6 simple steps

| <b>STEP 1:</b> Have at least one form of ID ready:                |                    |
|-------------------------------------------------------------------|--------------------|
| Driver's License Number:                                          | Expiry Date:       |
| if using this ID it must be the student's driver's license number |                    |
| Australian Passport:                                              | Expiry Date:       |
| Medicare Card Number and ref number (11 numbers in total):        |                    |
| Birth Certificate Number:                                         | Registration Year: |
| Citizenship Certificate Number:                                   | Year of Issue:     |

**STEP 2:** Have your personal contact details ready: Address, email and/or phone number.

**STEP 3:** Visit <u>http://www.usi.gov.au</u> and click on 'Create a USI'.

**STEP 4:** Agree to the terms and conditions and follow the steps.

**STEP 5:** Print out your USI number and keep it in a safe place.

**STEP 6:** Supply a copy of your USI printout to the school

## FOR MORE INFORMATION - Watch this video

https://www.youtube.com/watch?feature=player\_embedded&v=5VG2EbljBJw

If you would like assistance with creating your USI please see Mrs Bomford in the VET Office – and don't forget to bring along you identification.